## Waarschuwingsmelding back-up instellen of oplossen

BakkersSoftware vraagt u bij elke keer als u het programma opstart om een back-up in te stellen voor uw eigen veiligheid. Deze melding zal elke keer naar voren komen als u deze instelling nog niet heeft gedaan in de software.

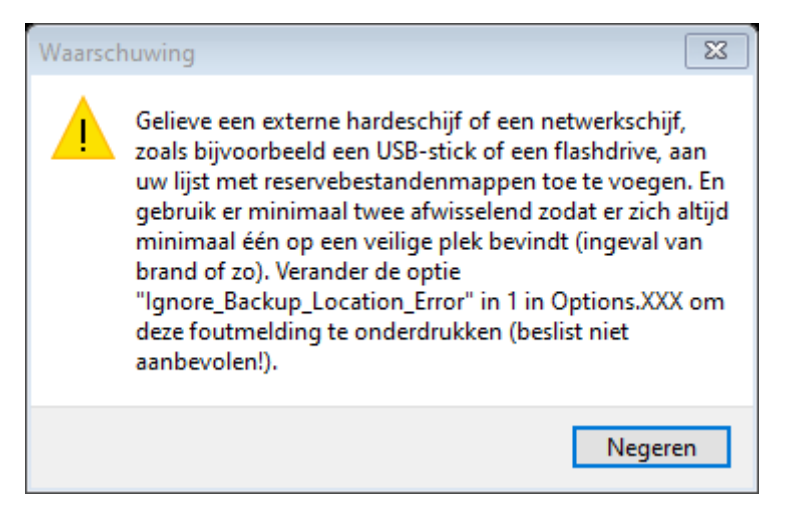

Deze melding geven wij voor uw eigen veiligheid zodat al u gegevens snel terug kan zetten mocht er een technische of een hardware fout komen op uw pc.

Steeds automatisch een back-up weg laten schrijven naar een usb stick of een externe harde schijf geeft een goede veiligheid voor u en uw systeem

Het laten vervalen van deze melding zal alleen dus mogelijk zijn als u de volgende stappen juist heeft doorlopen en dan ook op een correcte manier alles heeft ingesteld.

U gaat naar het hoofdscherm toe

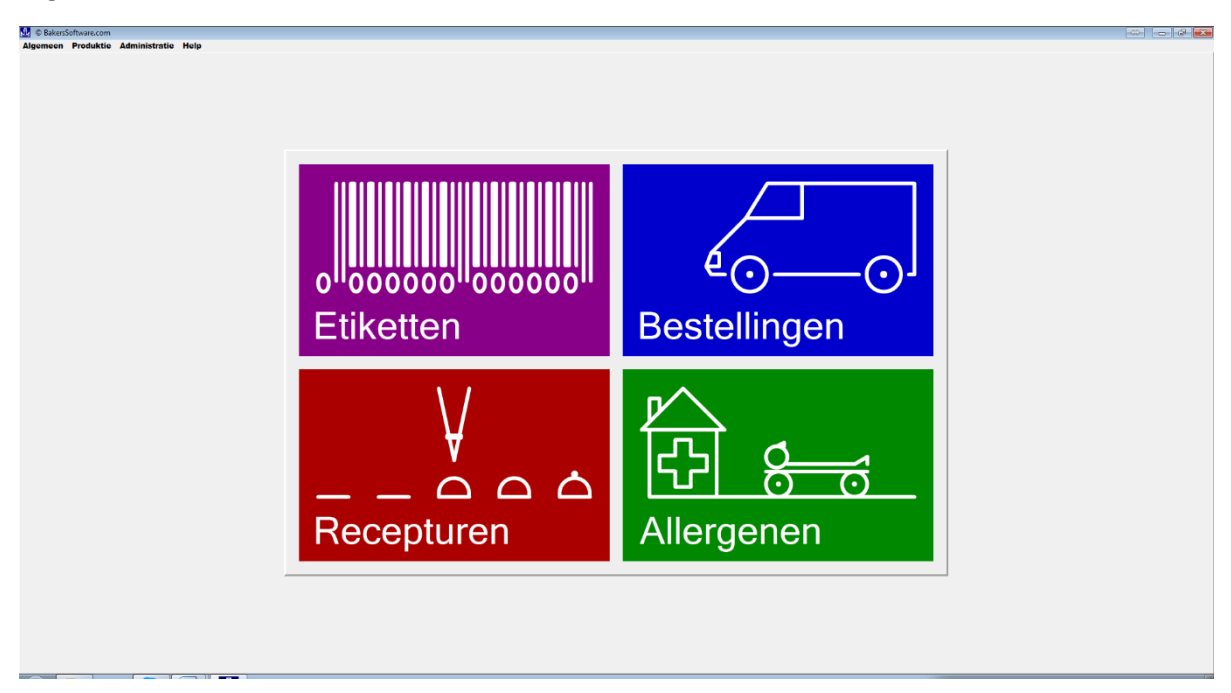

U gaat nu met de muis naar de linker bovenkant (snel-start menu) en kiest voor de optie "administratie

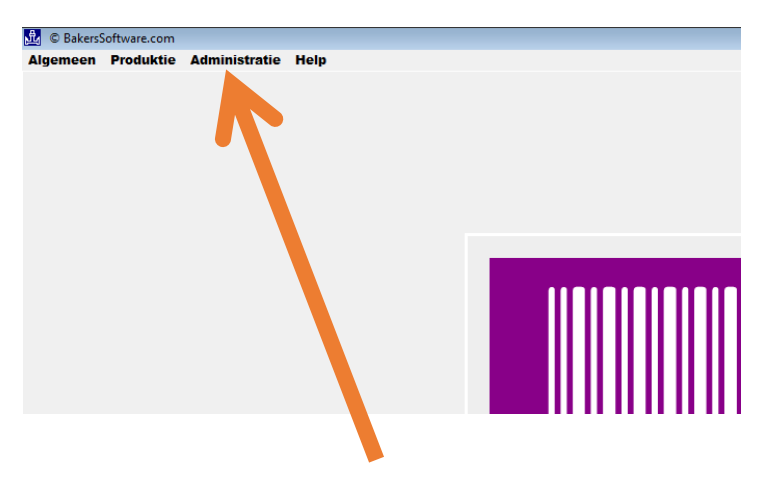

Bij het aanklikken van administratie kiest u voor de optie overig.

U komt dan in het onderstaande scherm uit.

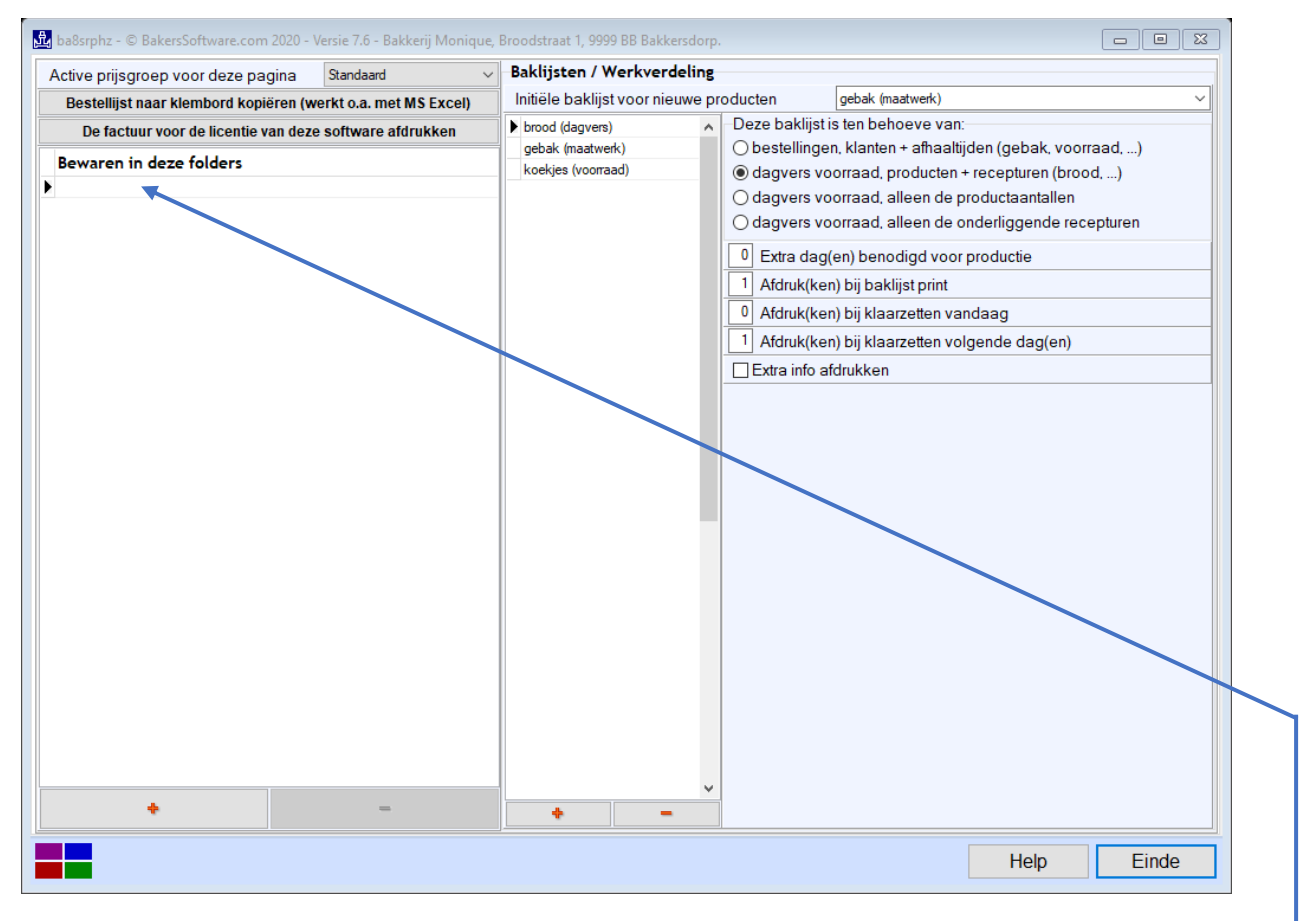

Hier u kunt bij "bewaren in deze folder" uw instellingen invullen om uw back-up in te stellen voor bijvoorbeeld uw usb stick of externe harde schijf of server.

Wij behandelen hier de usb stick voor de startende gebruiker. De stappen naar een externe harde schijf of server zijn nagenoeg dezelfde vergelijkbare stappen.

Als u de regel aanklikt met uw muis

| 🏂 Map selecteren                         |                               |                 |                       | ×            |
|------------------------------------------|-------------------------------|-----------------|-----------------------|--------------|
| ← → · · ↑ 🎦 > Deze pc → Lokale schijf (C | :) > BakkersSoftware.com.nINL | ٽ ~             | Zoeken in BakkersSoft | tware.co 🔎   |
| Organiseren 👻 Nieuwe map                 |                               |                 | E                     | = • <b>?</b> |
| 📃 Deze pc                                | ^ Naam                        | Gewijzigd op    | Туре                  | Grootte      |
| 3D-objecten                              | Bucklip                       | 10-6-2017 12:30 | Bestandsmap           |              |
| Afbeeldingen                             | Check                         | 9-2-2020 08:54  | Bestandsmap           |              |
| Eureaublad                               | LicentieAanvragen             | 19-1-2020 08:27 | Bestandsmap           |              |
| 🗄 Documenten                             | UldSaves                      | 19-1-20-0 20:28 | Bestandsmap           |              |
| 🕂 Downloads                              | BestorePoints                 | 9-2-2020 06-50  | Bestandsmap           |              |
| 🍌 Muziek                                 | included on the               | 5 2 2020 00.50  | bestandship           |              |
| 📕 Video's                                |                               |                 |                       |              |
| 🏣 Lokale schijf (C:)                     |                               |                 |                       |              |
| SysReset                                 |                               |                 |                       |              |
| 📑 1 deze map !!!!!!                      |                               |                 |                       |              |
| 7422328a70c707160d3d621d5f               |                               |                 |                       |              |
| Bakerssoftware_backup                    |                               |                 |                       |              |
| BakkersSoftware.com.nINL                 |                               |                 |                       |              |
| BackUp                                   | v <                           |                 |                       | >            |
| Map:                                     |                               |                 |                       |              |
|                                          |                               |                 | Map selecteren        | Annuleren    |
|                                          |                               |                 |                       | ai ai        |

Verschijnt er een windows scherm. Hier kunt u instellen waar de usb stick zich bevindt

Gemiddeld kan u de volgende stappen hebben.

U selecteert in het bovenste scherm deze pc. Dan kiest u voor de usb stick deze kan bv de letter "D" of "E" zijn toegewezen door de pc.

U selecteert vervolgens deze usb stick en klik deze open.

Vervolgens gaat u een nieuwe map aanmaken.

Windows zal u vragen om deze nieuwe map een naam te geven. We geven hem hier de naam mee "BSbackup". Maar u kan hier elke wilkeurig naam geven dat maakt niet uit.

Als u hem de naam heeft gegeven "BSbackup" dan selecteert u hem in het scherm en drukt vervolgens op enter.

In het scherm staat nu d: bsbackup.dit wordt autmatish gedaan door de windows software.

Om er voor te zorgen dat bij de volgende keer hij autmatish gaat wegschrijven zal u het progrmma moeten afsluiten en bevestigen dat u de veranderingen wilt opslaan.

U heeft nu uw backup in gesteld. Bij de volgende keer op starten zal hij de waarschuwing van een backup niet meer weergeven mits u geen usb stick in uw pc of laptop heeft gestoken